## No. IA3-19/95/2021-IA-III Government of India Ministry of Environment, Forest & Climate Change (IA. III Division)

Indira Paryavaran Bhawan Aliganj, Jor Bagh Road New Delhi-110 003 e-mail: sharath.kr@gov.in

Dated: 06<sup>th</sup> October, 2021

#### OFFICE MEMORANDUM

# Sub: Granting of Environment Clearance (EC) with EC identification number for Category A and B project proposals-reg.

Ministry in August 2018 launched PARIVESH (Pro-Active Responsive facilitation by Interactive and Virtuous Environmental Single-window Hub), a single window portal for the Environmental, Forests, Wildlife and Coastal Regulation Zone (CRZ) Clearances. The main objective of the PARIVESH was to enhance the efficiency, transparency, and accountability in Environmental, Forest, Wildlife and CRZ clearance processes.

**2**. With a view to bring efficiencies and transparency in the issuance of ECs and to encourage issuance of ECs in online mode, a new feature has been added on PARIVESH portal that generates 16 digit EC identification number alongwith e-sign and other required credentials.

3. All the Member Secretaries in the Ministry and State Environment Impact Assessment Authority (SEIAA) are therefore directed to issue system generated EC letter. Aforesaid functionality in the PARIVESH shall be made mandatory w.e.f 10.10.2021 at Central level and 20.10.2021 at SEIAAs. Thereafter, any new EC issued on or after aforesaid dates without EC identification number & e-sign shall be treated as invalid.

**4**. Detailed User Manual delineating steps for generation of the EC letter is annexed for information. Further, Project Proponents are advised to meticulously fill required credentials in the Form 2 for generation of EC letter, to avoid undue delay in granting EC.

5. This issues with the approval of the Competent Authority.

(Sharath Kumar Pallerla) Scientist 'F'/Director

Τo,

- 1. The Chairman, Central Pollution Control Board
- 2. All ADGs of Integrated Regional Office; MoEF&CC
- 3. All Chairman and Member Secretaries of SEIAA/SEAC;
- 4. Sr. Technical Director, NIC, MOEF&CC
- 5. Guard file

Copy for information:

- 1. PPS to Secretary, EF&CC/PSO to AS(RA)/Sr. PPS to JS(SKB);
- 2. All Member Secretaries, IA division
- 3. Addl. Director, IA-Monitoring

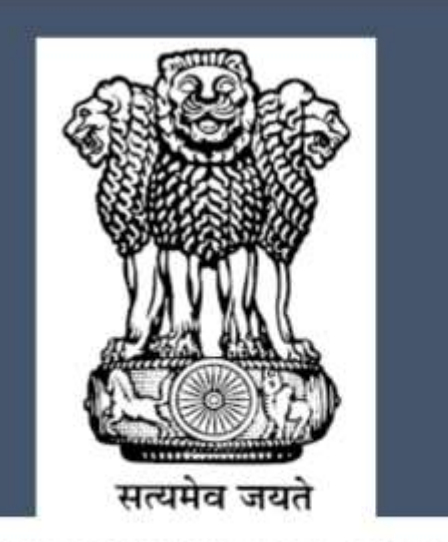

Ministry of Environment, Forest and Climate Change

Pro Active Responsive facilitation by Interactive and Virtuous Environmental Single Window Hub

https://parivesh.nic.in/

--: User Manual:--

Online Generation of EC Cover Page and EC Identification Number for Environmental Clearance (EC) Letter (Cat- A/B1/B2 Projects)

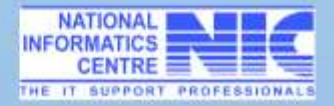

# **Table of Contents**

| Overview                                       |    |
|------------------------------------------------|----|
| Objective                                      |    |
| Scope                                          |    |
| Authorship                                     | 3  |
| Copyright                                      | 3  |
| Contact Information                            | 3  |
| The detailed process for cover page generation | 4  |
| EC Identification numbering logic              | 17 |

# Overview

The new project proposed to introduce the system generated EC cover letter while granting the environmental clearance as a first step. While uploading EC letter on the PARIVESH portal by the Member Secretary, it is proposed to add EC cover page generated by the system alongwith 16 digit EC identification number to bring efficiencies and transparency in the issuance of ECs and to encourage issuance of ECs in online mode. The newly generated online EC Identification cover page will be added as a first page with the EC letter. The environmental clearance letter is appended alongwith from page 2 to Page... of the letter.

# Objective

This User manual is meant for User Agencies who are supposed to do the operations and activities that are required to generate the EC Identification number and Cover page of the EC letter having the gist of the EC-approved proposal. Earlier there was no provision for online generation of EC cover page and identification number. To bring efficiencies and transparency in the issuance of ECs and to encourage issuance of ECs in online mode, a system generated page having the gist of the EC-approved Proposal is added. The details required for the generation of page are fetched from the different places of application.

#### Scope

The purpose of this user manual document is to provide an interface between the user and "**PARIVESH**". (**Pro-Active Responsive facilitation by Interactive and Virtuous Environmental Single-window Hub**). The process of generating the EC Cover page having gist of the approved proposal as a first page of EC, will help the user in generating the cover page with a 16 digit EC identification number, generated by the system Online. The newly generated online EC cover page will be added as a First page of the EC letter. The environmental clearance letter is appended along with from page 2 to Page... of the letter.

#### Authorship

This manual has been prepared by Ministry of Environment, Forests and Climate Change, Government of India, New Delhi-110003.

# Copyright

© 2021, Ministry of Environment, Forests and Climate Change, Government of India, New Delhi – 110003.

This manual contains information that is proprietary to Ministry of Environment, Forests and Climate Change, which shall not be transmitted or duplicated without due permission from Ministry. The content of this manual may not be used in any misleading or objectionable context.

#### **Contact Information**

Environment, Forests and Climate Change Informatics Division (EFCCID) Ministry of Environment, Forests and Climate Change Jor bagh, Lodhi Colony New Delhi-110003

Website: <u>https://parivesh.nic.in</u>

Email: <u>monitoring-ec@nic.in;</u>

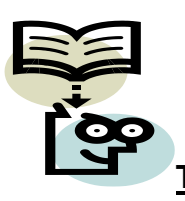

# The Detailed Process for Generation of EC Cover Page and EC Identification Number

- > This Provision is only for the project/Activity granted EC under EIA-Notification -2006
- > Generation of cover letter for EC approval letter is available in MS login.

Step-1 MS click on Central Authorities for login in PARIVESH

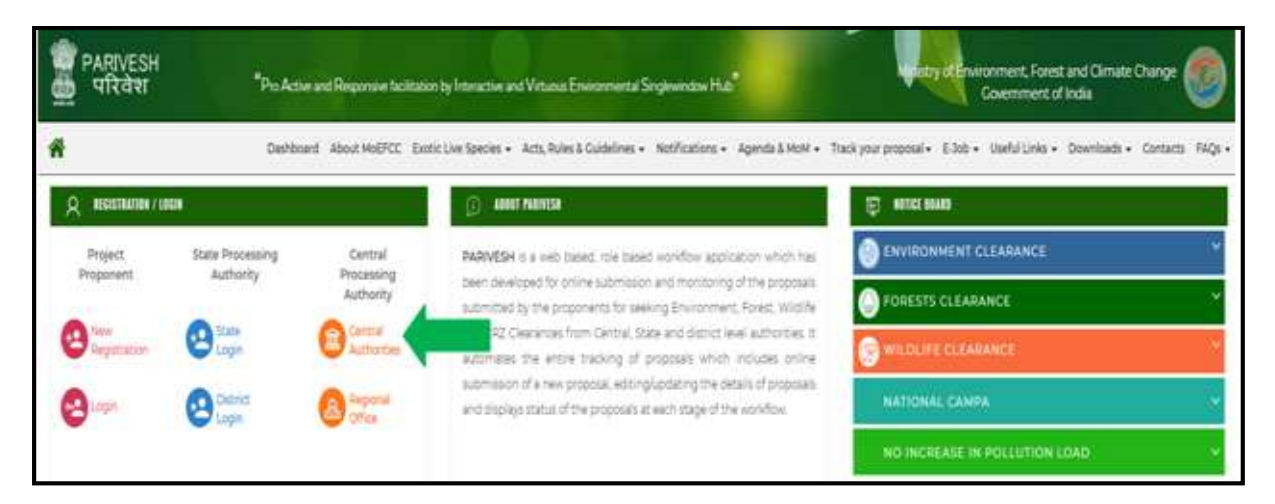

**Step-2** Login with user ID and Password and enter the randomly generated text in text box.

|                                                                                                    | Ministry of Environment, Forest and Climate Change                                                                                                    |
|----------------------------------------------------------------------------------------------------|----------------------------------------------------------------------------------------------------|
| ation by Interactive and Virtuous Environmental Singlewindow Hub"                                                                                                |                                                                                                    |
| Dashboard About MoEFCC Exotic Live Species + Acts, Rules & Go                                                                                                    | delines + Notifications + Agenda & MoM + Track your proposal + 6.3ob + Useful Links + Downloads + Contacts FAQs +                                                                                                    |
| of "No Increase in Pollution Load" per any increase in Production capacit<br>aints through PARIVESH portal - Regarding 2 New* - Now Project Prop<br>Welcorne, PA | Change in Product of raw material mix Form has been made live in PARIVESH  New*- Cazette publication regards nent can relist their delisted proposals from their login itself, if desired                                                                                                    |
|                                                                                                    | ation by Interactive and Virtuos Environmental Singlewindow Hub<br>Dashboard About MAEPCC Excite Live Species + Acts, Rules & Cou<br>of "No Increase in Pollution Load" per any increase in Production capacity<br>aims through PARIVESH portal - Regarding & New* - Now Project Prope<br>Welcome, Pile<br>Prease Enter D<br>Prease Enter D<br>Prease Enter D<br>Prease Enter D |

**Click on Login** 

# Step-3 Click on Decision

| PARIVESH<br>परिवेश<br>"Pic Active and Response facilitation by Interactive | . Virtuous and Environm | nental Singlewindow H | tuo"                                |           |                           |                   | Ministr     | y el Environme<br>Gover<br>Director, Mi<br>Click here | nt, Forest and<br>mment of Indu<br>ning Projects<br>for Search I | l Climale Change<br>a<br>Logout<br>Proposal | 0 |
|----------------------------------------------------------------------------|-------------------------|-----------------------|-------------------------------------|-----------|---------------------------|-------------------|-------------|-------------------------------------------------------|------------------------------------------------------------------|---------------------------------------------|---|
| Scrutiny EDS Agenda & Minutes Appraisa                                     | Processing Deci         | sion Withdrawal       | Publish Documents                   | Reports S | ecretary Review           | Change Password C | Complaint + |                                                       |                                                                  |                                             |   |
| Year of Submission                                                         |                         |                       |                                     |           |                           |                   |             |                                                       |                                                                  |                                             |   |
| Select All                                                                 | × .                     | All States-           |                                     | ×         |                           | SEARCH            |             |                                                       |                                                                  |                                             |   |
| EC TOR                                                                     |                         |                       |                                     |           | 7.1                       |                   |             |                                                       |                                                                  |                                             |   |
| 27 😮                                                                       | <b>22</b><br>CCEPTED    | Ø                     | 8<br>PENDING AT<br>PROPONENT DUE TI | ?<br>DADS | 10<br>UNDER F<br>MINISTRY | ROCESS IN         | 11<br>RECOR | WMENDED BY                                            | Ø                                                                | 293<br>EC GRANTED                           |   |

Step-4 Click on Upload/ Generate Letter

For EC

| PARIVESH<br>परिवेश<br>"Pi Asta at Reponse Semantic Instation, Vision at E         | intermenta Syguenzas Ha                                                                                                    | Ministry H Environment, Forest and Clanate Change<br>Government of India<br>Director, Hinnig Projects Legist<br>Clanat Namir Fair Search Proposal |
|-----------------------------------------------------------------------------------|----------------------------------------------------------------------------------------------------|----------------------------------------------------------------------------------------------------|
| Southy EDS Agends & Maxies Applical Processing<br>Vear of Sobmission<br>Brite:144 | Defaulte Millichung Publik Decuments Reports Sectrary Remin Charge Passwerd D<br>Million Reports Leffer<br>Laked Reports Leffer<br>Decement After Schwarz<br>Sectors Statistics of Sch<br>Reminister Schwarz<br>Schesting<br>Statistics Reminister of Sch<br>Applications of Sch<br>Schesting<br>Statistics Reminister of Sch<br>Schesting<br>Statistics Reminister of Sch<br>Schesting<br>Statistics Reminister of Sch<br>Schesting<br>Statistics Reminister of Sch<br>Schesting<br>Statistics Reminister of Sch<br>Schesting<br>Statistics Reminister of Sch<br>Schesting<br>Schesting<br>Sc |                                                                                                    |
| PHAREC<br>27<br>NOTACCEPTED 322<br>ACCEPTED                                       | Manandra VIDA<br>213<br>0 0<br>0 0<br>0 0<br>0 0<br>0 0<br>0 0<br>0 0<br>0 0<br>0 0<br>0                                                                                                    | 11 EC GRAVITED E                                                                                                    |

**Step-5.** A page open showing the option of Upload EC letter (Granted before XX Oct. 2021 and Generate EC letter (granted after XX Oct. 2021)

| PARIVESH<br>परिवेश<br>"The Annu of Reporter Annual Report of Report of | Ministry of Environment, Formati and Climate Change<br>Operating at India<br>Team for a Ministry for Teams<br>Ethic from the Second Programm |
|----------------------------------------------------------------------------------------------------|----------------------------------------------------------------------------------------------------|
| Tendry E2 special billion Special Pressing Second Withread Rabb Docement Special Second Second Secon     |                                                                                                    |
| C decards 45 table (bootnet offer 10 and 365                                                                                                    |                                                                                                    |

Step-6 Select Generate EC letter (granted after XX Oct 2021)

| PARIVESH<br>uttarr                           |                                   |                           | Ministry of Environment, Forest on<br>Government allow<br>Benetice, Ministry<br>Child Server (on Neuron) | 1.<br>1.<br>1.<br>1.<br>1.<br>1.<br>1.<br>1.<br>1.<br>1.<br>1.<br>1.<br>1.<br>1 |
|----------------------------------------------|-----------------------------------|---------------------------|----------------------------------------------------------------------------------------------------|---------------------------------------------------------------------------------|
| Sonty 20 April Liferen Agenia Pressig Series | Watani Antolisahan Ayon Semeyleme | Dange Assessed. Completer |                                                                                                    |                                                                                 |
|                                              | Uptood / Gener                    | natio BC Letter           |                                                                                                    |                                                                                 |

**Step-7** For security reasons an OTP is sent to MS registered mobile associated with their credential.

| T PICES |                   | H<br>Annual Statement Viscon | in Entrancia Da                                                                                           | ennes Hall                                                                                                    | Neck Sector          | Nile Dept     | Hand Conjunt - | Address of the second       | Cashierman<br>Davan<br>Davan<br>Davan | d, Formal an<br>invessit of line<br>lang Polyanti<br>land Polyanti | et Climato C<br>In<br>L Ling<br>L Ling | hansar (             | 0                    |
|---------|-------------------|------------------------------|----------------------------------------------------------------------------------------------------|----------------------------------------------------------------------------------------------------|----------------------|---------------|----------------|-----------------------------|---------------------------------------|--------------------------------------------------------------------|----------------------------------------|----------------------|----------------------|
|         |                   | . Fe                         | line :<br>In the line line ( )                                                                            | List of Pro                                                                                                    | posala for Gener     | nta EC Lotter | West           | Altern                      |                                       |                                                                    |                                        |                      |                      |
| -       | Program No.       | WARDER FOR Dis.              | Population                                                                                                | :TN                                                                                                    | e com vie explo in 1 | Haberd Off    |                | Data sil<br>appro for<br>BE | -time                                 | 11111 Parts                                                        | Name All'S<br>To PP                    | Germann<br>EC Letter | lane file<br>Joining |
| 2       | www.maserroem.gov | 96.3 10135-0016.45<br>1090   | Proposed Lannell<br>And Lannessee P<br>The Alban and P<br>Heart This Case<br>Internet Alban<br>Denset - 1 | American Carlos and American Carlos and Americ | RATE OTF             | CANCEL:       | Japan Const    | 211 Yeb<br>2007             | Locari<br>Anutes                      | ł                                                                  | Al feet                                | 6                    |                      |

Step-8 MS enter the OTP received on their mobile and click on "VALIDATE OTP"

| 2 00 00 | PARIVESH<br>परिवेश | Insuite Visco at Deserv | ta Superior Ha <sup>4</sup>                                        |                                                                                      |                        | N                       |       |                      | Mendaya       | f Environment)<br>Generation<br>Electron ( Marc | Forest and Gir<br>ment of India<br>of Property<br>of Property | sale Change<br>Jagnet |                                          |
|---------|--------------------|-------------------------|--------------------------------------------------------------------|--------------------------------------------------------------------------------------|------------------------|-------------------------|-------|----------------------|---------------|-------------------------------------------------|---------------------------------------------------------------|-----------------------|------------------------------------------|
| -       | ny EE April State  | Apreal Printy Sen       | · Witnest Patient                                                  | teres less                                                                           | Sciency loss Depterson | torper-                 |       |                      |               |                                                 |                                                               |                       |                                          |
|         |                    |                         |                                                                    |                                                                                      | 194 of Peoplesian In C | ionerate EC Letter      | _     | _                    | _             | _                                               | _                                                             |                       |                                          |
|         |                    |                         | Bay<br>Kana nut he Saarit                                          | See.                                                                                 | 077 has been written   | Nember Secretary Mobile | THE . | -H Tars              |               |                                                 |                                                               |                       |                                          |
| 546     | Property St.       | Wattern to              | Providence                                                         |                                                                                      | The DTP will dop       | nin 1447 mindes.        |       | Televicepty<br>TellC | 1000          | -                                               | Raise, A25 hr<br>31                                           | Germate EC<br>Under   | Ven Tile<br>Roleg                        |
|         | Address Tradicion  | 44.21121580219.8.416    | Populati Lindon V<br>Populati Canto<br>Magna - Vallagar<br>Santo - | n (K. Arts<br>61 Julie<br>Ville<br>Ginne I Territo<br>Territo Hart (a Paste<br>Franc | CEAL<br>INCLORE OF     | CHICZ                   |       | 01 Feb 2001          | ional<br>Mada | k                                               | 400 A27.0<br>17                                               |                       | D anter<br>C anter<br>C anter<br>C anter |

**Step-9** A page will open showing details of EC selected to generate EC letter having details like Proposal No., File No., Project Name, and Project type.

| 18.6 | PARIVESH       | *****                                      |                                                                                                    |                                      |                                     |                           |                    | f Disebaryand<br>Gasarte<br>Massart Mass |   | ama (Bassan<br>Tanan | 9        |
|------|----------------|--------------------------------------------|----------------------------------------------------------------------------------------------------|--------------------------------------|-------------------------------------|---------------------------|--------------------|------------------------------------------|---|----------------------|----------|
|      |                |                                            | teres (Second Second Se | riganan ter mene                     | an air salad                        | 10.000                    | .*                 |                                          |   |                      | •        |
| -    | fragmant (Min. | MOTO DO DO                                 | Constitution and                                                                                                    | Annual Contract                      |                                     | Contraction of Street, or | -                  | -                                        |   | Concession in the    | Trea Ten |
| -    |                | - 14 - 2 - 2 - 2 - 2 - 2 - 2 - 2 - 2 - 2 - | Provide a constant des las ans tel del la anti-lamane<br>Antonio la seu y el 1 millo de la constanti de la seu la seu a<br>la seu y el la seu y el 1 millo de la constanti de<br>la seu y el la seu de la seu de la seu de la seu de la seu<br>Marci - Rese, Marcio Francese                                                                                                    | Same Sector<br>Same Sector<br>Datase | fangerig fen lander terreten        | Fr Feil 2001              | nghang<br>(Binalag | i                                        |   | <b>B</b>             |          |
|      |                | a - an a per production                    | The second second secon | Mary Decempon<br>Mary Page           | Contention - Section Contents ( Sec | 19 499 2027               |                    | I                                        | - | 6                    |          |

Step-10 Click on "Generate EC letter"

| 2 10-M | PARIVESH<br>परिवेश              | View of Design     | en former faktionen bere bereit                                                                                                    | ner Deglaset i                                  |                                     |                           | Vering           | Contractored<br>Generation<br>Descaratored<br>Descaratored | Fared and Clin<br>wet of Italia<br>Theorem | ada Change<br>Alamat | 0                                                                                                    |
|--------|---------------------------------|--------------------|----------------------------------------------------------------------------------------------------|-------------------------------------------------|-------------------------------------|---------------------------|------------------|------------------------------------------------------------|--------------------------------------------|----------------------|----------------------------------------------------------------------------------------------------|
| Ċ.     |                                 |                    |                                                                                                    | of Propensite Net Game                          | rais CC Leiter                      |                           |                  |                                                            |                                            |                      | -                                                                                                    |
|        |                                 |                    | See 1997 V                                                                                                    |                                                 | -                                   | All Years                 |                  |                                                            |                                            |                      |                                                                                                    |
| 1      | Propriet Res.                   | Madered Vite His.  | Propert Annual                                                                                                    | Louise Date                                     | Company Proprietal Marrie           | These of equily<br>the EC | -                | Ventill                                                    | Rame All to                                | Grones (C            | Ten file<br>Recip                                                                                             |
|        | 0.00 <sup>0</sup> 0012710002271 | a.J.maracabina.eas | Proposel Linearous Mar JB, Ann. 265 1907 AJ and Line<br>Protochyl Casardy of Linear JB. (2007 AJ and Line<br>(1971) Lant Casard J and Linear A Statistics Format Form<br>(Hayne - Halfrey). 2019;44: 1997 AD and Linear A<br>Statistic - News, Matthia Property. | ning<br>LP<br>M State Halford<br>LI Desent Fore | Campany 195 Unterface Demonstration | Dr Fee pape               | Lotest<br>Mitche | <i>z</i>                                                   | Nama a(i) in<br>an                         |                      | AD and stor<br>AD and stor<br>BD Lotter (<br>AD April 5 Mar<br>SDC Ma<br>SDC Ma<br>SDC Ma<br>SDC Ma<br>SDC Ma |

**Step-11** Upload Approved EC document in PDF format (Max-20 MB)

| PARIVESH<br>परिवेश<br>फिर्में विकास                                                    |                                        |                                                                                                    | Menotry of Environment, Frankland and CE<br>Government of Hadar<br>Browner, Manage Wagner |  |
|----------------------------------------------------------------------------------------|----------------------------------------|----------------------------------------------------------------------------------------------------|-------------------------------------------------------------------------------------------|--|
| NAME AN Appendix Street Pressing States                                                | White American April 1                 | strate from the provide the second                                                                                                    |                                                                                           |  |
|                                                                                        |                                        | Generate 80 Letter                                                                                                    |                                                                                           |  |
| Proposed No.                                                                           | ummunaterint                           |                                                                                                    | PART ALL TRUTCH AND                                                                       |  |
| Trepol Bane :                                                                          | Tale Generic Linearce Mine (D.:        |                                                                                                    | Propert Backer Ten Cast Mining                                                            |  |
| Approval Approval ST Document *1                                                       | (States in the late to set             |                                                                                                    |                                                                                           |  |
|                                                                                        |                                        | Incomparison of the second system in the second second secon |                                                                                           |  |
| terms *. Process agreent agaption IC associated in Tail Process for multiplining IC is | ie Guine scher IC mai elimet II der II | nation mamber is 2: Sign and John 10-10-2021 will not be a satisf 20.                                                                                                    |                                                                                           |  |
|                                                                                        |                                        |                                                                                                    |                                                                                           |  |

Step-12 Click on "GENERATE EC COVER PAGE & PREVIEW EC"

| PARIVESH<br>परिवेश                                       |                                                                                                    |                                     |                | Meaning of Investormand, Francel and CS<br>Operations of India<br>Descriptions of India<br>Provide Association (Indiana) |   |
|----------------------------------------------------------|----------------------------------------------------------------------------------------------------|-------------------------------------|----------------|----------------------------------------------------------------------------------------------------|---|
| Seales 22 April 10 and 10 and 10 and 10                  | Witness Association Space                                                                                                    | Service being Cooperation Completes |                | 1                                                                                                    |   |
|                                                          |                                                                                                    | Generata BC Letter                  |                |                                                                                                    | • |
| Program Re-                                              | asmannian                                                                                                    |                                     | . etc.ba       | A.1.1111040010-A.4000                                                                                                    |   |
| Project Name -                                           | Bold Sameri Landstone Mile (D.)                                                                                                    |                                     | Project Sector | Text Line Merry                                                                                                    |   |
| optional Approved CE Resources (                         | Change of the second second se | Company of Contra Party of Contra   |                |                                                                                                    |   |
| New Yorks and accord to control of favorable conjectuals |                                                                                                    |                                     |                |                                                                                                    |   |

**Step-13** Preview of EC letter with cover page having EC identification number is generated and open as preview. It can be downloaded or print.

Sample EC Cover Page for CAT A Project to be issued at Central level

| ENVIRONMENTAL<br>CLEARANCE                                                                   | To,<br>The Senior Vice President & Co<br>M's. UltraTech Cement Ltd.                                                                                                    | nment of India<br>nt, Forest and Climate Change<br>sessment Division)                                                                                                    |
|----------------------------------------------------------------------------------------------|----------------------------------------------------------------------------------------------------|----------------------------------------------------------------------------------------------------|
| PARIVESH<br>Id Responsive Facilitation by Interactive,<br>s Environmental Single-Window Hub) | Subject: Grant of Environmental Clearar<br>under the provision of EIA Noti<br>Sir/Madam.<br>This is in reference to your an<br>in respect of project submitted to<br>IAMP/MINI/1980/2017 dated 01 Feb 2<br>clearance granted to the project are as<br>1. EC Identification No.<br>2. File No.<br>3. Project Type<br>4. Category<br>5. Project/Activity including<br>Schedule No.<br>6. Name of Project<br>7. Name of Company/Organization<br>8. Location of Project | noe (EC) to the proposed Project Activity<br>fication 2000-regarding<br>polication for Environmental Clearance (EC)<br>to the Ministry vide proposal number<br>021. The particulars of the environmental<br>before<br>EC21A001MP112243<br>IA-J-11015/5/2018-IA-II(M)<br>New<br>A<br>1(a)() Mining of minerals<br>Bela Cement Liniestone Mine 02 (BCLM -<br>02), (ML Area: 204.006 Ha.) with<br>Limestone Production Capacity of 1.0<br>Million TPA (ROM) and 1.671 Lakh Cu.M<br>Overburden at Villages Madheypur.<br>Chinjwar & Bahelya, Tehsil-Huzur,<br>District- Rewa, Madhya Pradesh.<br>Ms. UltraTech Cement Ltd.<br>Madhya Pradesh |
| Pro-Active al<br>and Virtuou                                                                 | <ol> <li>TOR Date</li> <li>The project details along with terms and on 2 onwards.</li> </ol>                                                                                                    | 02 Jul 2018<br>conditions are appended herewith from page                                                                                                    |
| C                                                                                            | Date: 23/09/2021                                                                                                    | (e-signed)<br>Shri Pankaj Verma<br>Member Secretary<br>IA - (Non-Coal Mining sector)                                                                                                    |
|                                                                                              | Note: A valid environmental clearano<br>number & E-Sign generated from F<br>number in all future correspondenc<br>This is a computer generated cover pa                                                                                                    | e shall be one that has EC identification<br>PARIVESH.Please quote identification<br>re.<br>age.                                                                                                    |

Sample EC Cover Page for Cat-B Project to be issued by SEIAA

**State Environment Impact Assessment Authority** (SEIAA) is an authority that grants environmental clearance for Category B projects. Procedure to generate EC cover page for Category B projects is exactly similar to that of Category A projects, as explained in the preceding pages. 5<sup>th</sup> character of the EC identification number will define the Category of the project and therefore, the project can be easily identified as Cat A or B.

Further, a valid environmental clearance shall be one that has EC identification number & E-Sign generated from PARIVESH.

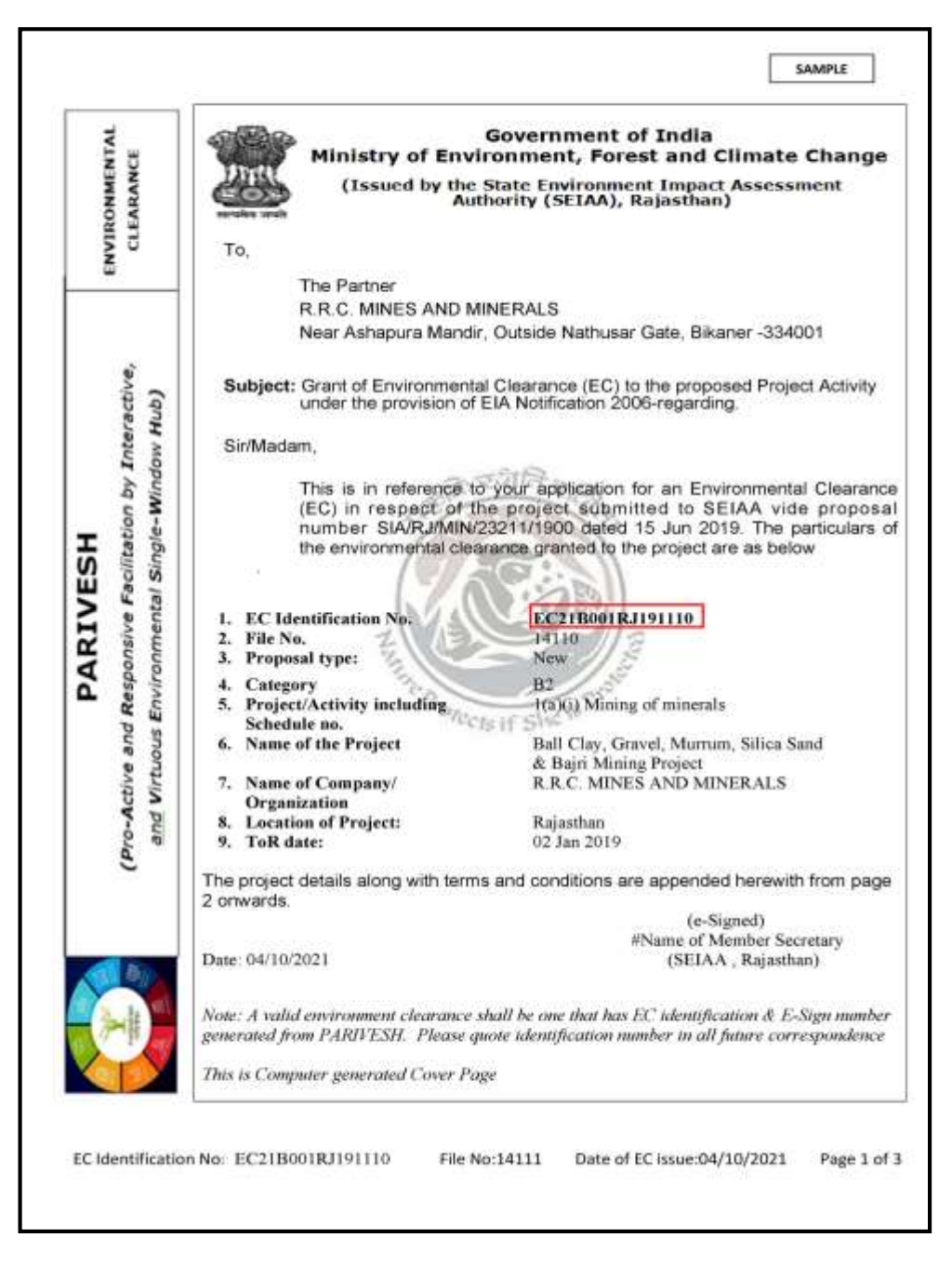

Step-14 After preview, E-Sign and Submit button is visible.

| PARIVESH<br>Tradati<br>Tradational Statements Statements Woose and Even                                                                      | ments Degements Hat                                                                                                    |                                      |                                     | Ministry of Environment, Found on<br>Government of the<br>Director, Rower Prot<br>Class here the Second | d Climato Chonge<br>do<br>nati Legent<br>Mangental |
|----------------------------------------------------------------------------------------------------|----------------------------------------------------------------------------------------------------|--------------------------------------|-------------------------------------|----------------------------------------------------------------------------------------------------|----------------------------------------------------|
| Scotty DS special-Millions Apatolial Processing Sectors                                                                                      | Whited, Add Doceste Spect                                                                                                    | Senerate EC Letter                   |                                     |                                                                                                    |                                                    |
| Proposi fin<br>Project Name<br>Agrand Aggerend IC Dataseter 1 i<br>Agran 1 Process grand aggress IC decement in AM Termsteles escipting IC i | SARANCE INSTATUT<br>Sac Connect Linearies Mar 20<br>(December 101 for the state)<br>Primer and entry of The end to size of<br>the for under a same 12 (38)<br>(state) 12 mars | Well Ed. Column Jours & Hitchicky Mc | 1.0004 & Summy<br>write a suddrate. | File Nor (A-110102073-300)<br>Anged Sector: No-Cost (Weg                                                |                                                    |

Step-15 Now click on "E-Sign & Submit"

| PARIVESH<br>परिवेश<br>*** Armen Parameter Managed Formation                              | rents Seguentes Ha*                                                                                                    |                                                                                          | Ministry of Environment, f<br>Governm<br>Director, Mi<br>Class y new New | orest and Climate Change<br>ert of India<br>ang Projecti Lagust<br>Segural Program |
|------------------------------------------------------------------------------------------|----------------------------------------------------------------------------------------------------|------------------------------------------------------------------------------------------|--------------------------------------------------------------------------|------------------------------------------------------------------------------------|
| Scully ES Aprolabilitation Aprolability ES Aprolability                                  | Whited Address April Sc                                                                                                    | onay lovies Ourge Passent Conglish -                                                     |                                                                          |                                                                                    |
|                                                                                          |                                                                                                    | Generate EC Letter                                                                       |                                                                          |                                                                                    |
| Proposal No.                                                                             | www.www.tradic.com                                                                                                    |                                                                                          | Nie Nor (Australia Station)<br>Project Sector: Non-Cast Many             |                                                                                    |
| Episod Approved IC Document*1                                                            | Choose Fig. No file shows<br>(Person uplicationly path the short the durant<br>the file control around 20 MI)<br>spicel (Clarifie |                                                                                          |                                                                          |                                                                                    |
| Natio <sup>11</sup> Finance optimal approves IC document in MSF harmships many single (C | anthala sets II such that II sets                                                                                                 | ELECCOLEX FAILE & HICKERES<br>atom number & 1-Sign and Janes 11-59-2021 will not be a un |                                                                          |                                                                                    |

Step-16 A page open for e-Sign Service of Aadhaar Based e-Authentication

| Very of the second second seco | Digital India                                                            | सी डेक<br>СОАС |
|----------------------------------------------------------------------------------------------------|--------------------------------------------------------------------------|----------------|
|                                                                                                    | You are carrently using C-DAC eSign Service and have been redescled from |                |
|                                                                                                    | Contracting Server<br>Andhaar Based e-Authentication                     |                |
|                                                                                                    | Enter Your Virtual IO / Adhatal Number     Get Virtual ID                |                |
|                                                                                                    | View.Document.Information                                                |                |
|                                                                                                    | TGHI (019) Elandali Alit Recursed OTP? Research OTP                      |                |

Step-17 Enter AADHAAR number and click on "GET OTP"

| Dejigital India                                                                                  | सी डेक<br>CDAC |
|--------------------------------------------------------------------------------------------------|----------------|
| You are currently using C-DAC askgn Service and have been reducited from                         |                |
| Co Rectingity Co                                                                                 |                |
| Aadhear Based e-Authentication                                                                   |                |
| Control Youry Solitions (2) - Authorse November      Get Versual ID      Document Processing (2) |                |
| Mere Document Information                                                                        |                |
| GHI OTTI GHICH Hit Received OTP? Remod OTP                                                       |                |

Step-18 Enter OTP received on mobile registered with Aadhaar, and accept the consent

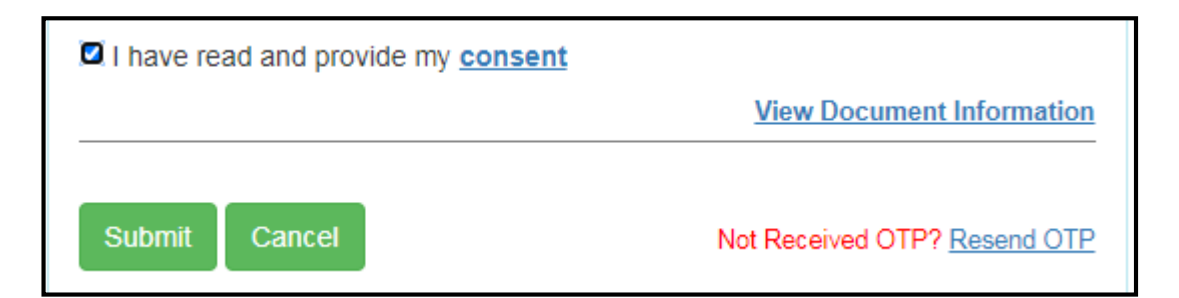

**Step-19** A message appears showing message "Successfully E-Verified through Aadhaar and EC letter uploaded on PARIVESH.

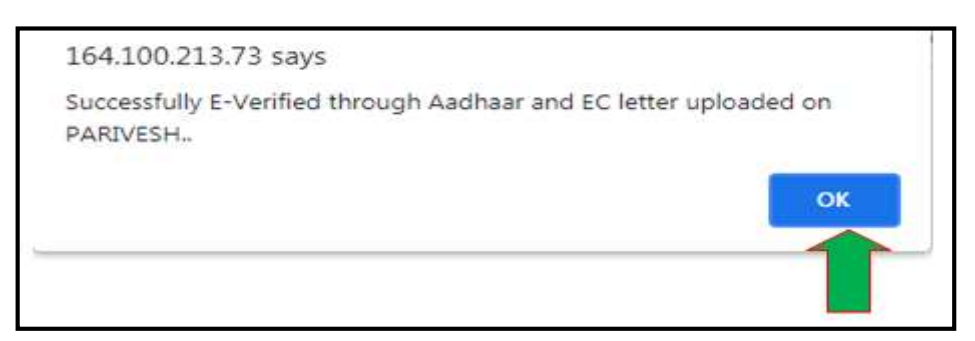

Step-20 Click on Ok, a Popup message appear showing message

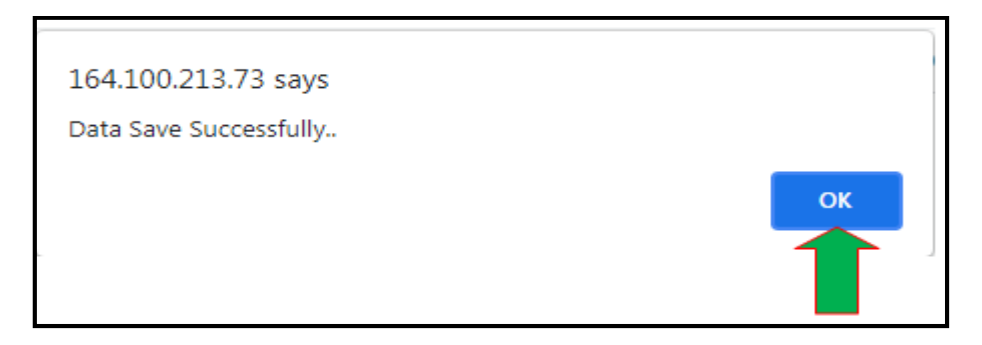

Step-21 After successful generation of EC letter with EC cover page the screen appear as

| PARIVESH<br>परिवेश<br>*n Associations (Second Second S | mana Dispansio Ha <sup>a</sup>                                                                                                    | N. N.                                                    | Matstry of Driverson Forest and Chinade Diarge<br>Roverment of India<br>Roversent Weight Private<br>Divide Annual Private |
|----------------------------------------------------------------------------------------------------|----------------------------------------------------------------------------------------------------|----------------------------------------------------------|----------------------------------------------------------------------------------------------------|
| know 22 speakWoot Agental Process Desire                                                                                                    | Westweit Hallst Sourcess Agents 5                                                                                                    | ettityleen Ourgehannet Lingder                           |                                                                                                    |
|                                                                                                    |                                                                                                    | Generate EC Letter                                       |                                                                                                    |
| Proganal No<br>Project Reserv<br>Sphead Approved 41 Decamant - (                                                                                                    | andhanan2018222<br>anananan o Enanovaria Da<br>Escas Ray (n. Restman<br>Presentante ary pel Restman)<br>Presentante ana (f. 1981)<br>apprendit Ana | YHATE BE LICENT                                          | New York Construction of State                                                                                            |
| nine - Process spinoed approves \$2 decuments in Hilf Termod for oursprings21                                                                                                    | mont flocation matrians. Di 'ny and withour til i derett                                                                                           | Same number wet, dets 15-05-0031 with set to a valid 10. |                                                                                                    |

Step-22 Click on print EC Letter to Print EC letter

| PARIVESH<br>परिवेश<br>फेक्स अल्लाम्बर्ग                         |                                                                                                    |                         | Ministry of Invironment, Forest and Climitis Change<br>Bosenmont al holds :<br>Threater, many Inviron Legan<br>Citiz hand had particip Transmiss |
|-----------------------------------------------------------------|----------------------------------------------------------------------------------------------------|-------------------------|----------------------------------------------------------------------------------------------------|
| Study 55 April 1844 April Press Date                            | Witning Addressmin Aperts Service                                                                                                    | aylene Dag-Need Englan- |                                                                                                    |
|                                                                 |                                                                                                    | Generate IC Letter      |                                                                                                    |
| Proposal No<br>Project Name<br>Lighted Approved 32 Decisions*** | WOMPUTENESS<br>Annuality is the second of the<br>Description of the for second the description<br>of the second second (1998)<br>Manuality and | PRINT 8/2 (4772)        | This Res. (2-10/02/04/06)<br>Project Serber: Non-Cold Shing                                                                                      |
| nee - New your good go and desmand in 19 forms in any ing 10    |                                                                                                    |                         |                                                                                                    |

# E-Sign signature validation in PDF:

In case digitally signed signature on EC letter appear as Not verified, same needs to be validated as per the following steps

|                                       |                                      | Signature Not Verified                                                                  |
|---------------------------------------|--------------------------------------|-----------------------------------------------------------------------------------------|
|                                       |                                      | Digitally signed by St. Sundar<br>Ramanathan                                            |
| EC Identification No EC21A008WB164468 | File No IA-J-11011/295/2018-IA-II(I) | Scientist E<br>Date: 9/21/2021 12:08:52 PM<br>Date of Issue EC - 21/09/2021 Page 8 of 8 |
|                                       | 00075070 0001007100750780700000000   |                                                                                         |

# Step 1: Download EC letter

| "Р.»   | -<br>Active and Re        | sponsive facilitation by Interactiv | e and Virtuous Environ<br>About Mo | emental Singlewindow Hut<br>EFCC Acts, Rules & Guio | delines -         | Notifications +            | Agenda & MoM + Traci          | k your proposal - | Useful Link            | a - Dew                | nioads -                 | Contacts          | FAQ5 -                      |
|--------|---------------------------|-------------------------------------|------------------------------------|-----------------------------------------------------|-------------------|----------------------------|-------------------------------|-------------------|------------------------|------------------------|--------------------------|-------------------|-----------------------------|
| 5.No   | Programal Derie           | lin .                               | Location                           | Important Delas                                     |                   | Calagory                   | Company/Proposant             | Type of project   | N<br>Atlacted<br>Files | PC is<br>Required<br>7 | Witdow<br>Ia<br>Desputed | ED5 by<br>HistPCC | View<br>Timet in<br>Details |
| 4      | Proposal<br>No<br>File No | 1A/KA/IND3/228407/2021              | State District                     | Date of<br>Submission<br>for TOR                    | NA                | Industrial<br>Projects - 3 | M/S. BLUEPAL<br>LABS PVT. LTD | New               | RC RC                  | N/A<br>LETTER          | N/A                      |                   | ŏ,                          |
|        | Despectal                 | U(I)                                | Tehsil                             | Date of TOR<br>Granted                              | NA                |                            |                               |                   | ふ                      | $\sim$                 |                          |                   |                             |
|        | Name                      | Biorpar Lable PVL Ltd               |                                    | Date of<br>Submission<br>for EC                     | 08<br>5ep<br>2021 |                            |                               |                   |                        |                        |                          |                   |                             |
|        |                           |                                     |                                    | Proposal<br>Accepted by<br>MS                       | 09<br>Sep<br>2021 |                            |                               |                   |                        |                        |                          |                   |                             |
| 164.10 | 0.213.216/es/Es           | gn/ECL_AUTH_R53464_IA_KA_IND        | 3_228407_2021.pdf                  | Date of EC<br>Granted                               | 04<br>Oct<br>2021 |                            |                               |                   |                        |                        |                          |                   |                             |

Step 2: Open EC letter with PDF (Make sue the PDF is pre installed on the System)

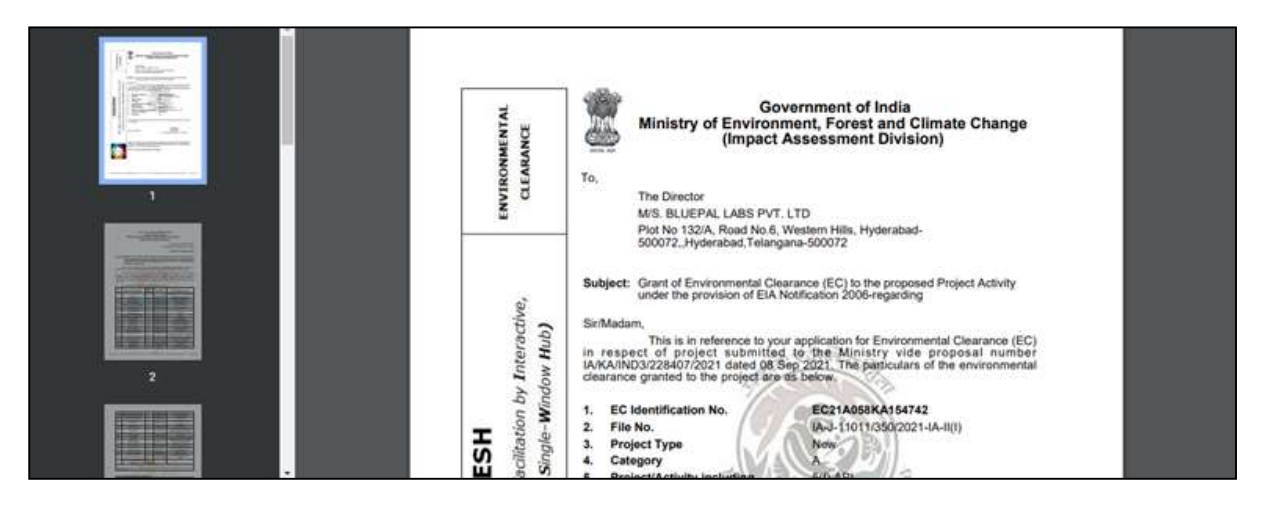

Step3: Right click on Signature not Verified

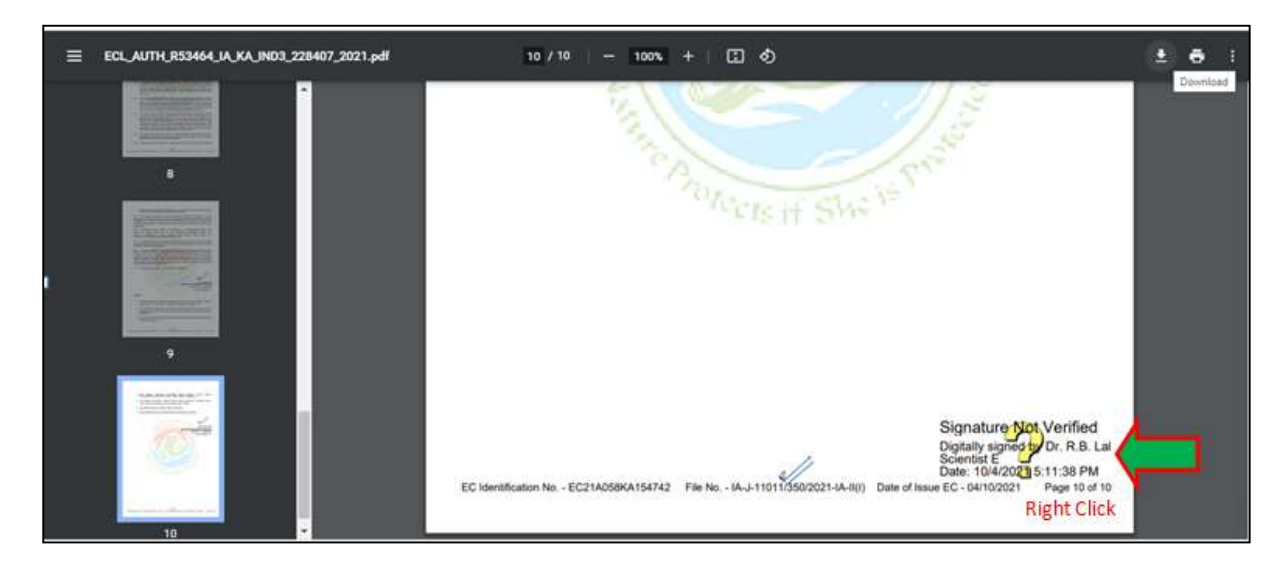

Step 4: Click on Validate Signature

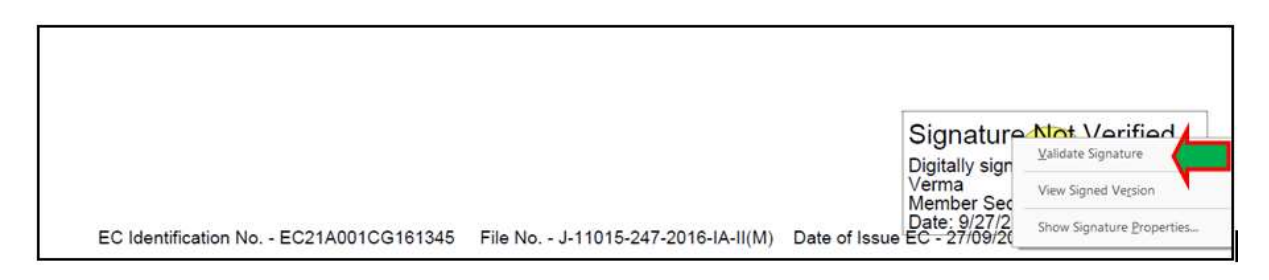

Step 5: Click on Signature Properties

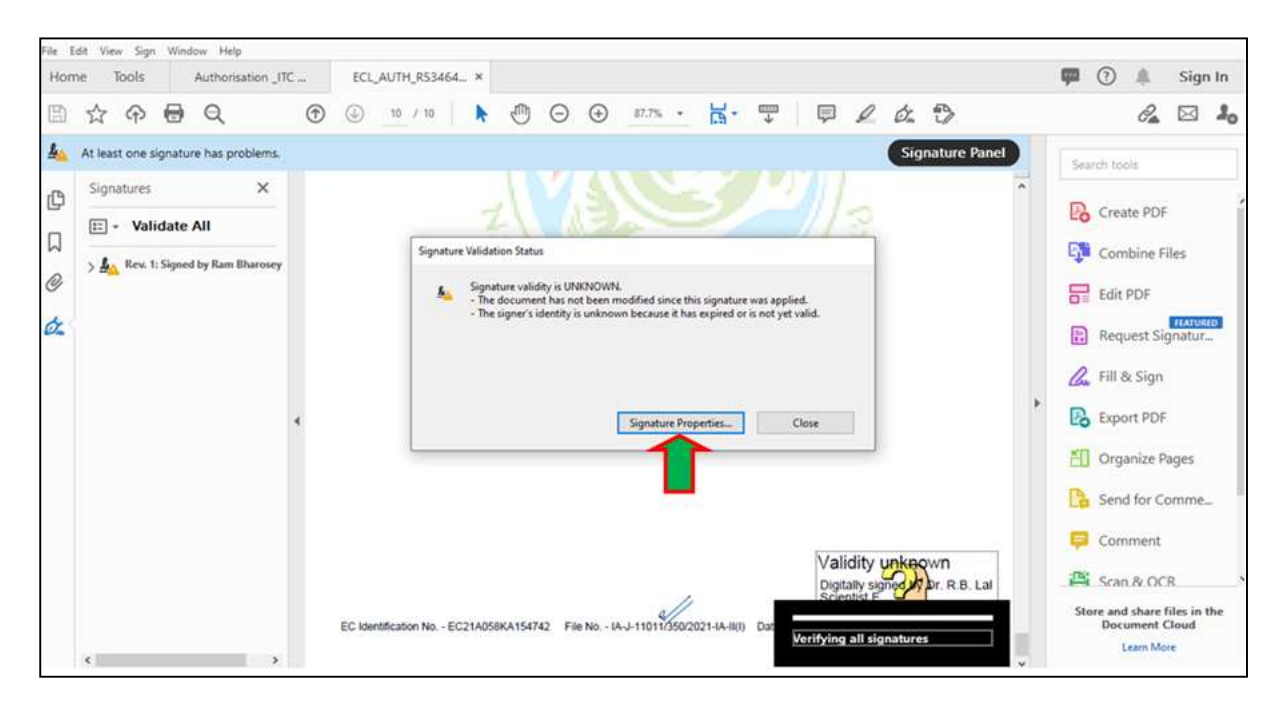

Step 6: Click on Show Signer's Certificate

| E I to E d                                                                                                    | •           | Signature Properties                                                                                                    | ×K D            | 2 🖂 J.                                                                                                    |
|----------------------------------------------------------------------------------------------------|-------------|----------------------------------------------------------------------------------------------------|-----------------|----------------------------------------------------------------------------------------------------|
| At least one signature has problems.         Image: Signatures         Image: Signatures <td>e<br/>EC com</td> <td>Signature volidée is URBNOWN:<br/>Signing Time. 2021/URBN 511138 - 02 30<br/>Source of Third addressed free Address Approved That Las (AATL).<br/>Velder Ivernary<br/>A document has not been resulted door this signature non applied.<br/>The document has not been resulted door this signature non applied.<br/>The specific door this document. But offer the signature are perioded.<br/>Signature into veldences the source are been door the signature of the signature of the</td> <td>Signature Panel</td> <td>Learth Saill  Create PDF  Containe PDF  Containe Files  Edit PDF  Edit PDF  Containe Files  Fil &amp; Sign  Fil &amp; Sign  Fil &amp; Sign  Containe Pages  Containe Pages  Containet  Seed for Comment  Seed and for Comment  Seed and for COR  Seed and how the in the Decement Decement  Learthout</td> | e<br>EC com | Signature volidée is URBNOWN:<br>Signing Time. 2021/URBN 511138 - 02 30<br>Source of Third addressed free Address Approved That Las (AATL).<br>Velder Ivernary<br>A document has not been resulted door this signature non applied.<br>The document has not been resulted door this signature non applied.<br>The specific door this document. But offer the signature are perioded.<br>Signature into veldences the source are been door the signature of the signature of the | Signature Panel | Learth Saill  Create PDF  Containe PDF  Containe Files  Edit PDF  Edit PDF  Containe Files  Fil & Sign  Fil & Sign  Fil & Sign  Containe Pages  Containe Pages  Containet  Seed for Comment  Seed and for Comment  Seed and for COR  Seed and how the in the Decement Decement  Learthout |

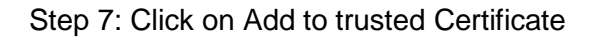

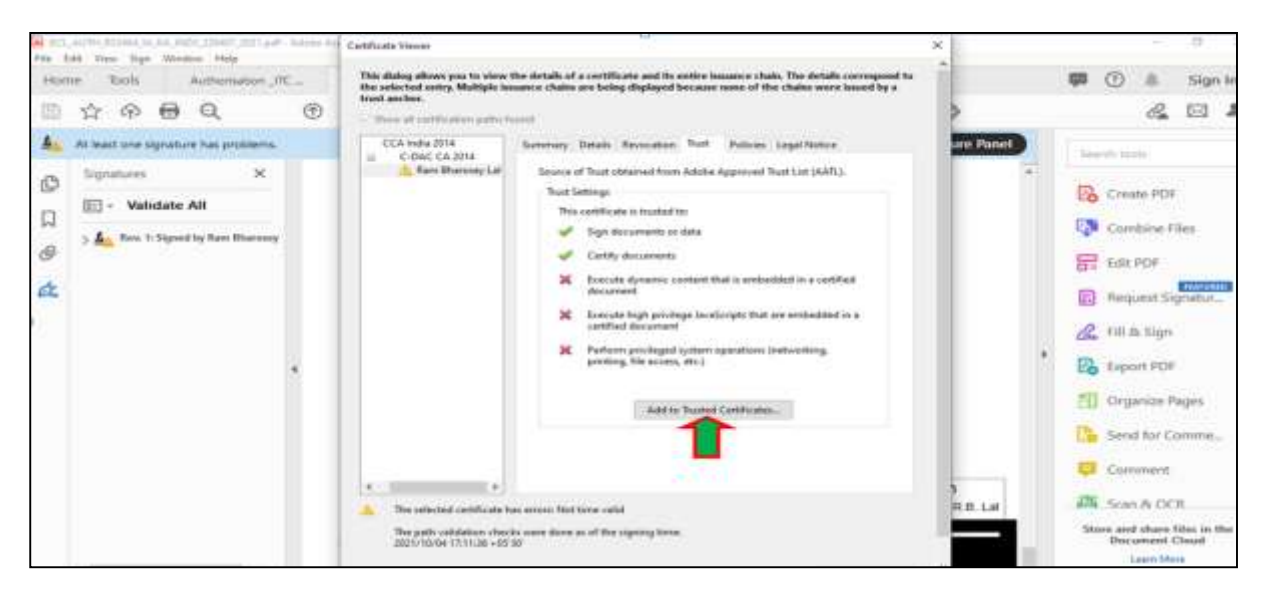

## Step 8: Click on OK

| AL COL | AUTO COMMANDA AND COMPTON OF A       | - Adupt 11 | Selfinie Nevel                                                                                                    | ×.       |                                                |
|--------|--------------------------------------|------------|----------------------------------------------------------------------------------------------------|----------|------------------------------------------------|
| Hor    | w Tools Authoritation J              | ÷          | This dialog allows you to view the details of a certificate and its entire bosonse chain. The details correspond to the oriented entry. Multiple isosance chains are being displayed locians enses of the chains were isosed by a | A        | 🗭 🕑 🎄 Sign In                                  |
| 105    | ☆ @ @ Q                              | ۲          | trust arches<br>Store et contractor patto front                                                                                                    | >        | & 🖂 🎝                                          |
| -      | At least one signature has problems. |            | CCA.India 2018 Summary Details Revocation Treff Publices Legislitation                                                                                                    | me Panel | termine                                        |
| D1     | Signatures X                         |            | Ann Rearray Lal Science of Trust utilisived from Addise Approved Trust List (AATL)                                                                                                    | ¥.       |                                                |
|        | E + Validate All                     |            | This justificants is trusted be:                                                                                                    |          | Lio Create POF                                 |
| 24     | ) 🛓 Res. 1: Signed by Ram Blamoury   |            | Anothal Serverty X                                                                                                    |          | Combine Files                                  |
| œ      |                                      |            | Fyou change the load settings, you will used to resultility any signatures to see the                                                                                                    |          | E Edit PDF                                     |
| ¢.     |                                      |            | By directly tructing the signer's identity yes are sounding all inherited trust settings.                                                                                                    |          | Request Signatur.                              |
|        |                                      |            | Home your same your memories to service                                                                                                    |          | & Hit & Sign                                   |
|        |                                      |            | Genet                                                                                                    |          | Export PDF                                     |
|        |                                      |            | pairs Turned West and                                                                                                    |          | Cirganize Pages                                |
|        |                                      |            |                                                                                                    |          | Send for Comme.                                |
|        |                                      |            |                                                                                                    |          | 📮 Comment                                      |
|        |                                      |            | The selected certificate has arrown Not turne valid                                                                                                    | RALM     | Scan & DCH                                     |
|        |                                      |            | The party califications clearshis owner during as of the supreng times<br>2011/10/06 12/11/38 +25/20                                                                                                    |          | Store and share likes in the<br>Document Cloud |
|        | c >                                  |            |                                                                                                    |          | Leen Mare                                      |

# Step 9: Check Certified document and click on OK

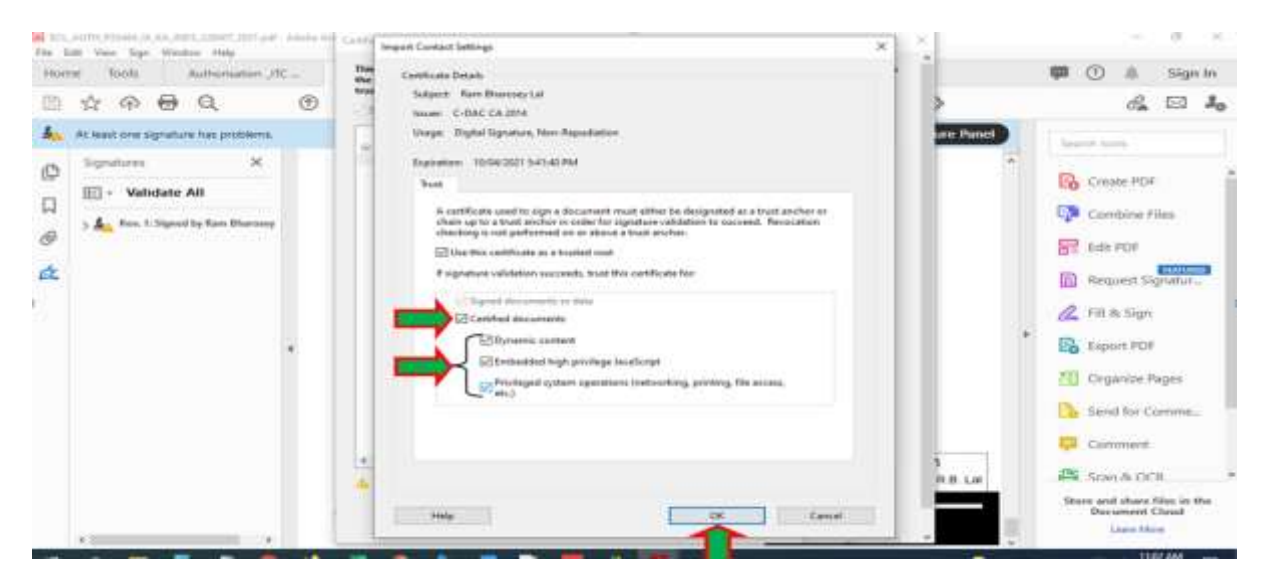

Step 10: Click on Add to Trusted Certificates

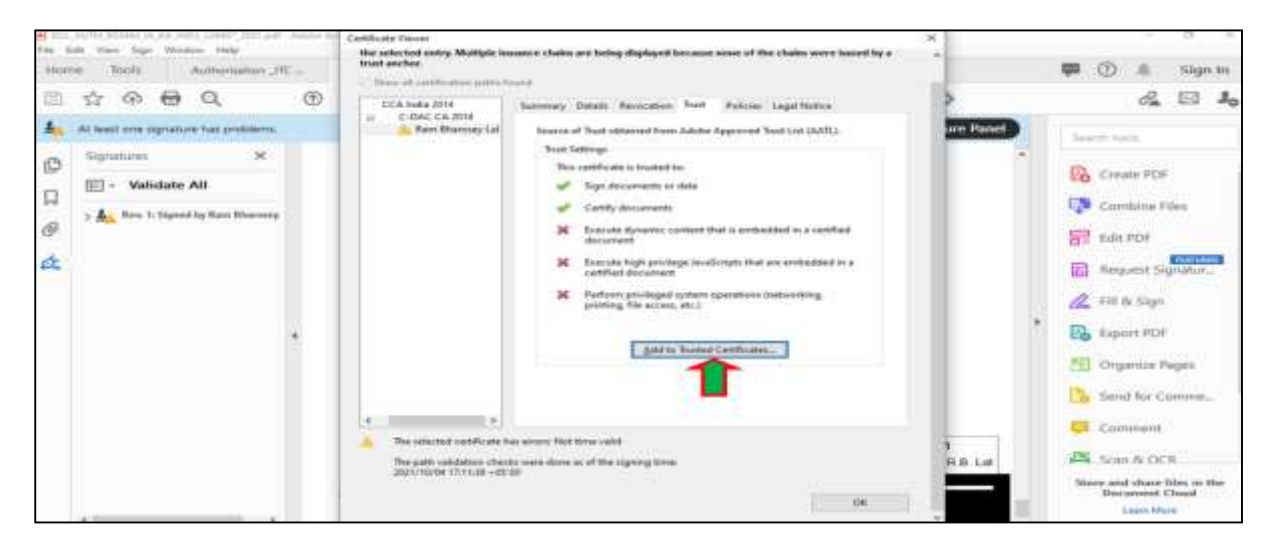

Step 11: Click on show Signer Certificate

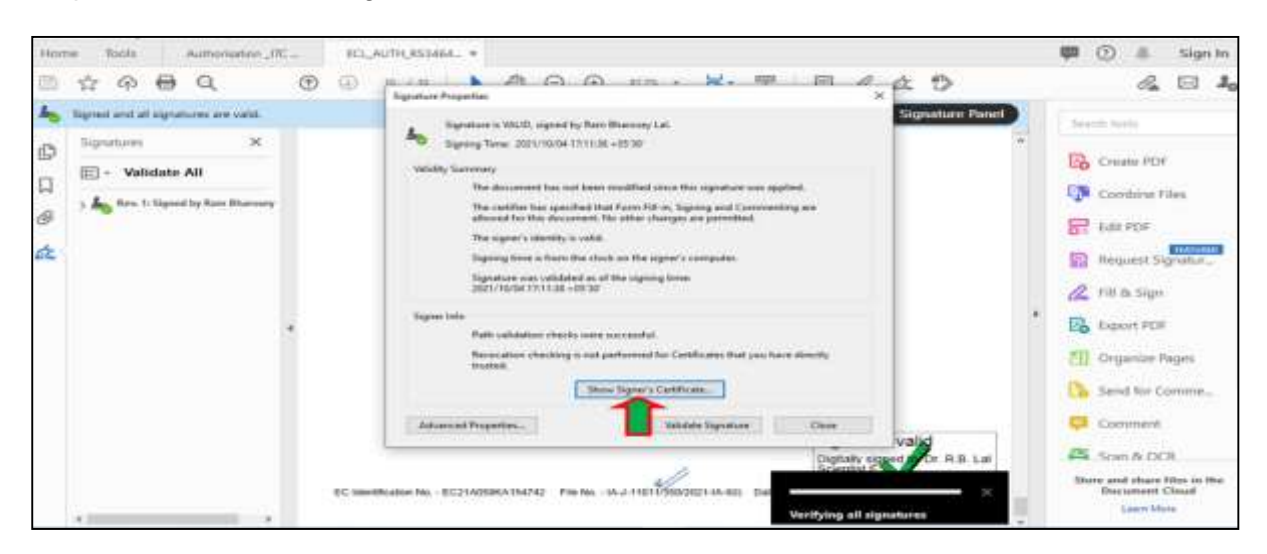

Step 12 Signature validate successfully

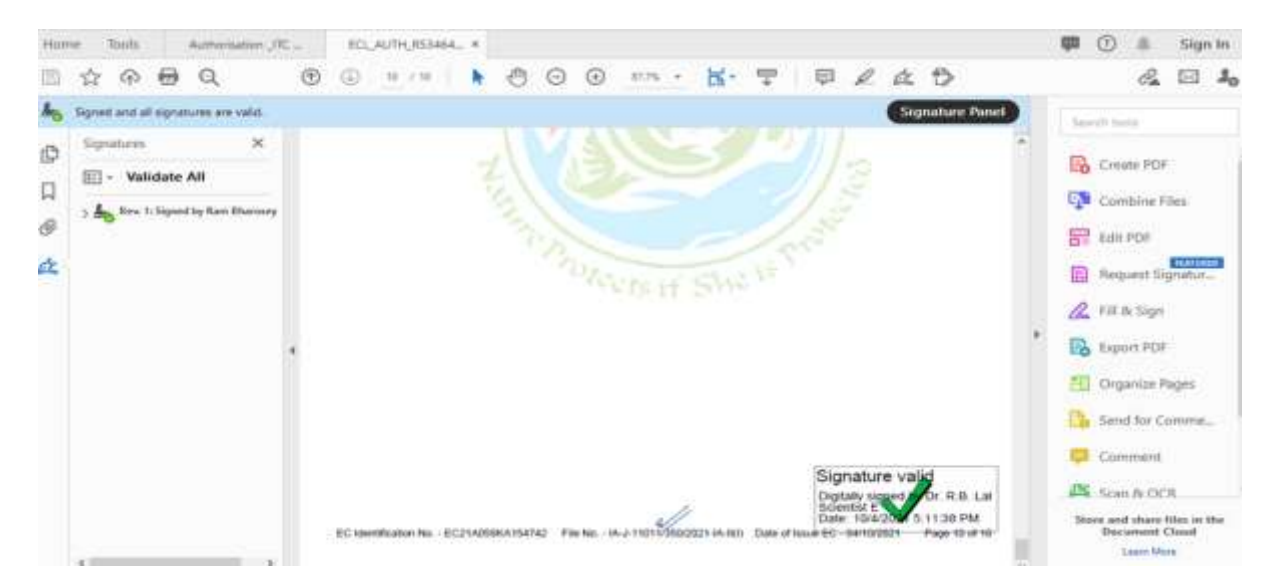

# EC Identification numbering logic

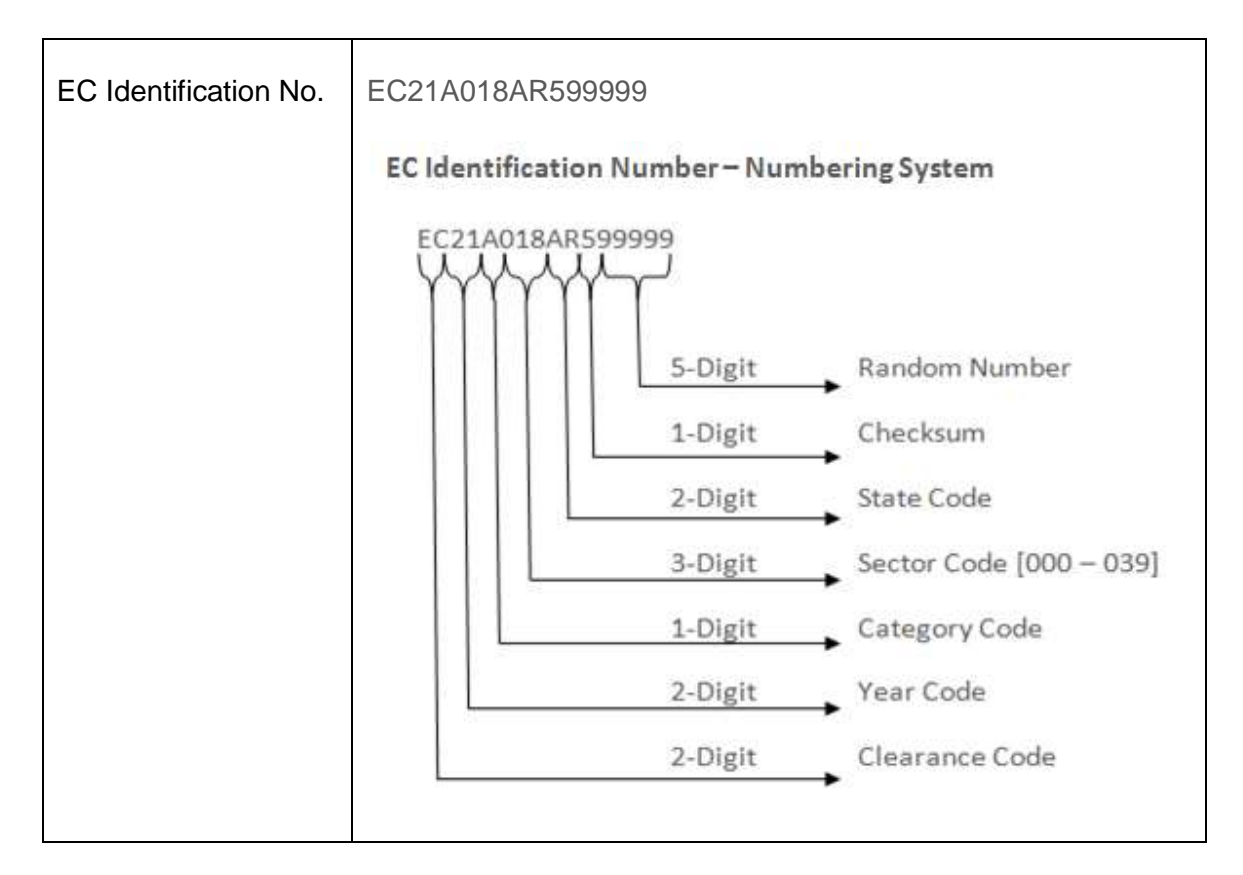

# Example:

| EC Identification Number                   |       | EC21A018AR599999                                                                                                    |
|--------------------------------------------|-------|----------------------------------------------------------------------------------------------------|
| First two Digit                            | EC    | Clearance code (Environmental Clearance)                                                                                                    |
| 3 <sup>rd</sup> & 4 <sup>th</sup> Digit    | 21    | Year Code (2021)                                                                                                    |
| 5 <sup>th</sup> Digit                      | А     | Category Code (CAT A)                                                                                                    |
| 6 <sup>th</sup> to 8 <sup>th</sup> Digit   | 018   | Sector Code<br>(5(c) Petro-chemical complexes (industries based on<br>processing of petroleum fractions & natural gas<br>and/or reforming to aromatics) |
| 9 <sup>th</sup> & 10 <sup>th</sup> Digit   | AR    | State Code (Arunanchal Pradesh)                                                                                                    |
| 11 <sup>th</sup> Digit                     | 5     | Checksum                                                                                                    |
| 12 <sup>th</sup> to 16 <sup>th</sup> Digit | 99999 | Random Number                                                                                                    |

| Activity |                                                                                                    |        |
|----------|----------------------------------------------------------------------------------------------------|--------|
| ID       | Activity Name                                                                                                    | Sector |
| 1        | 1(a)(i) Mining of minerals                                                                                                    | MIN    |
| 2        | 1(b) Offshore and onshore oil and gas exploration, development & production                                                                                                    | IND2   |
| 3        | 1(c)(i) River Valley projects                                                                                                    | RIV    |
| 4        | 1(d) Thermal Power Plants                                                                                                    | THE    |
| 6        | 2(a) Coal washeries                                                                                                    | CMIN   |
| 7        | 2(b) Mineral beneficiation                                                                                                    | IND    |
| 8        | 3(a) Metallurgical industries (ferrous & non ferrous)                                                                                                    | IND    |
| 9        | 3(b) Cement plants                                                                                                    | IND    |
| 10       | 4(a) Petroleum refining industry                                                                                                    | IND2   |
| 11       | 4(b)(i) Coke oven plants                                                                                                    | IND    |
| 12       | 4(c) Asbestos milling and asbestos based products                                                                                                    | IND    |
| 13       | 4(d) Chlor-alkali industry                                                                                                    | IND3   |
| 14       | 4(e) Soda ash Industry                                                                                                    | IND3   |
| 15       | 4(f) Skin/hide processing including tanning industry                                                                                                    | IND    |
| 16       | 5(a) Chemical fertilizers                                                                                                    | IND3   |
|          | 5(b) Pesticides industry and pesticide specific intermediates                                                                                                    |        |
| 17       | (excluding formulations)                                                                                                    | IND3   |
|          | 5(c) Petro-chemical complexes (industries based on processing of                                                                                                    |        |
| 18       | petroleum fractions & natural gas and/or reforming to aromatics)                                                                                                    | IND2   |
| 19       | 5(d) Manmade fibers manufacturing                                                                                                    | IND2   |
| 20       | 5(e) Petroleum products and petrochemical based processing such as production of carbon black and electrode grade graphite (processes other than cracking & reformation and not covered under the complexes)                                      | IND2   |
| 21       | 5(f) Synthetic organic chemicals industry (dyes & dye intermediates;<br>bulk drugs and intermediates excluding drug formulations, synthetic<br>rubbers, basic organic chemicals, other synthetic organic chemicals<br>and chemical intermediates) | IND3   |
| 22       | 5(g) Distilleries                                                                                                    | IND2   |
| 23       | 5(h) Integrated paint industry                                                                                                    | IND3   |
| 24       | 5(i) Pulp & paper industry                                                                                                    | IND    |
| 25       | 5(i) Sugar Industry                                                                                                    | IND2   |
| 97       | 6(a) Oil & gas transportation pipe line (crude and refinery/<br>petrochemical products), passing through national parks<br>/sanctuaries/coral reefs /ecologically sensitive areas including LNG<br>Terminal                                       |        |
| 20       | 7(a) Air ports                                                                                                    | MIS    |
| 20       | 7(b) All ship breaking vards including ship breaking units                                                                                                    | NCP    |
|          |                                                                                                    |        |
| 31       | /(c) Industrial estates/ parks/ complexes/ areas, export processing<br>Zones (EPZs), Special Economic Zones (SEZs), Biotech Parks,<br>Leather Complexes.                                                                                          | NCP    |
| 32       | 7(d) Common hazardous waste treatment, storage and disposal facilities (TSDFs)                                                                                                    | MIS    |
| 33       | 7(e) Ports, harbors, break waters, dredging                                                                                                    | NCP    |
| 34       | 7(f) Highways                                                                                                    | NCP    |
| 35       | 7(g) Aerial ropeways                                                                                                    | MIS    |
| 36       | 7(h) Common Effluent Treatment Plants (CETPs)                                                                                                    | MIS    |

| 37 | 7(i) Common Municipal Solid Waste Management Facility (CMSWMF)            | MIS  |
|----|---------------------------------------------------------------------------|------|
| 38 | 8(a) Building and Construction projects                                   | MIS  |
| 39 | 8(b) Townships and Area Development projects.                             | MIS  |
| 42 | 1 (a) Mining of minerals                                                  | CMIN |
| 43 | 2(b) Mineral beneficiation                                                | MIN  |
| 57 | 7(d)(a)Common Bio-Medical Waste Treatment Facility                        | MIS  |
| 58 | 5(f) API                                                                  | IND3 |
| 59 | 4(b)(ii) Coal Tar Processing Units                                        | IND2 |
| 60 | 5g(a) Grain Based distilleries for Ethanol Blended Petrol                 | IND2 |
|    | 1(a)(ii)Slurry pipelines (coal, lignite and other ores) passing through   |      |
| 61 | national parks / sanctuaries / coral reefs, ecologically sensitive areas. | MIN  |
| 62 | 1(c)(ii) Irrigation projects                                              | RIV  |

**Note**: System will generate the first page of the EC document only. Rest pages of the EC document *i.e* page 2 and onwards should be manually prepared and saved in the PC in pdf format

**Note:** Page 2 and onwards of the EC letter should be prepared using Times New Roman font (Size 12) without header, footer and page number. Water mark of Ministry logo should be used at the center of page 2 and onwards. Last page of the EC letter should have the sufficient space to accommodate the Aadhaar based digital signature.

EC generated at the Central level having the proposal number IA/WB/IND/78705/2018 may be referred for the structure of EC letter.

\*\*\*\*\*\*